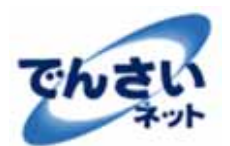

初めてのログオン方法

# 2.1 はじめに

#### (1). でんさいネットの開始方法

でんさいネットは当行法人インターネットバンキング(以下、Biznet)にログオン後、 メニューに表示する「でんさいネット」ボタンを押すことで開始します。 Biznetのログオンを経由しない直接の入り口はありません。

#### (2). でんさいネットの操作権限

でんさいネットの操作権限は決済口座毎に「でんさい管理者」と「でんさい担当者」があります。 でんさい担当者は記録請求を作成しでんさい管理者に承認依頼を行います。 でんさい管理者はでんさい担当者からの承認依頼を承認し記録請求を行います。

例、複数の決済口座をお申込の場合

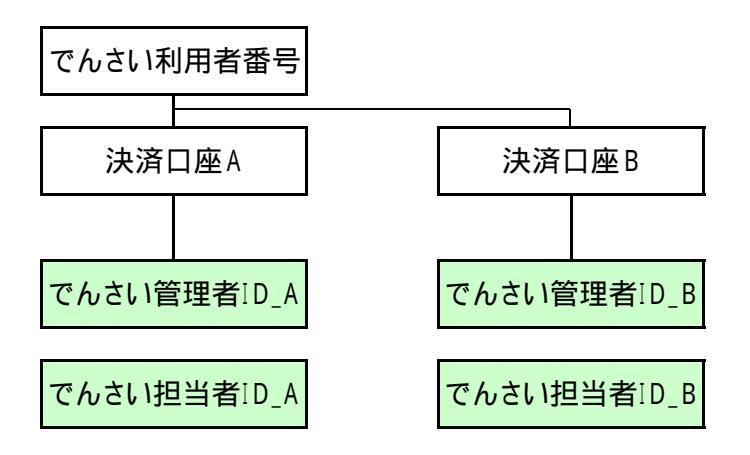

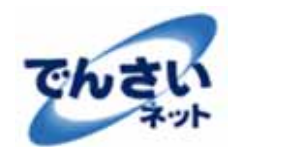

初めてのログオン方法

# 2.1 はじめに

#### (3). Biznetとでんさいネットの操作権限の設定

Biznetの操作権限は「Biznet管理者」と「Biznet利用者」があります。 Biznet管理者はBiznet利用者を登録する権限があります。

初期設定として、Biznet利用者にでんさい管理者とでんさい担当者の操作権限を設定(関連付け)します。 操作権限の設定はBiznet管理者がBiznetにログオンし利用者情報登録メニューで行います。 1人のBiznet利用者に複数のでんさい管理者または、でんさい担当者を設定できます。【1対N】 1人のでんさい管理者または、でんさい担当者に複数のBiznet利用者は設定できません。【N対1】

Biznetとでんさいネットの権限の設定例

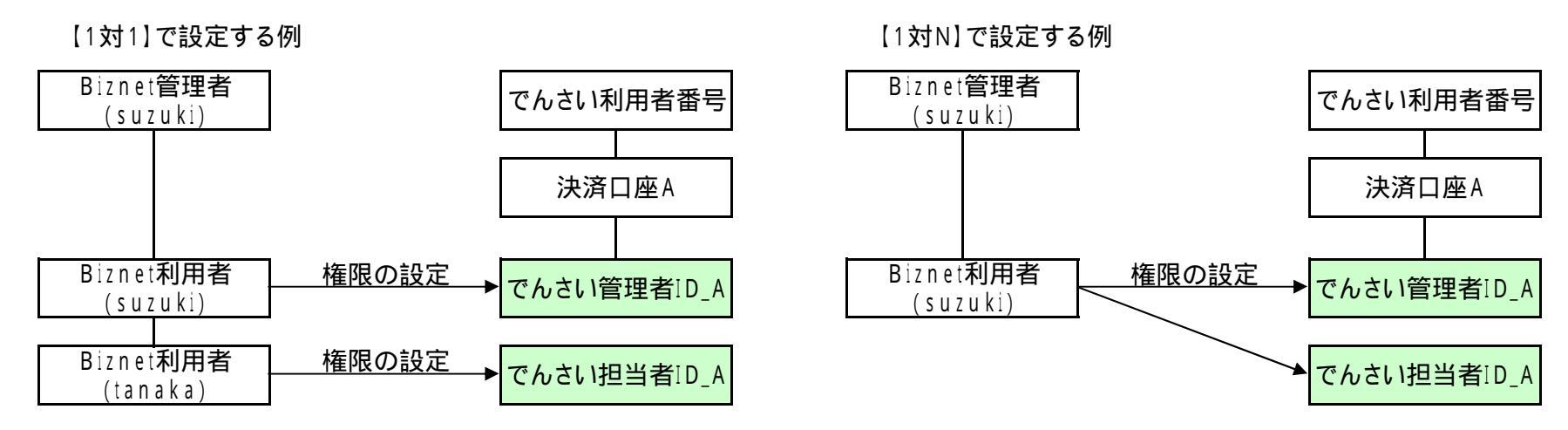

の例では、Biznet利用者(suzuki)がBiznetにログオンし、メニューのでんさいネットボタンを押すとでんさい管理者としてログオンできます。 また、Biznet利用者(tanaka)がBiznetにログオンし、メニューのでんさいネットボタンを押すとでんさい担当者としてログオンできます。

の例は、Biznet利用者(suzuki)に対してでんさい管理者とでんさい担当者の両方の権限を設定する例です。 Biznet利用者(suzuki)がBiznetにログオンし、メニューのでんさいネットボタンを押すと、でんさい管理者とでんさい担当者のどちらで ロクオンするかを選択する画面を表示します。

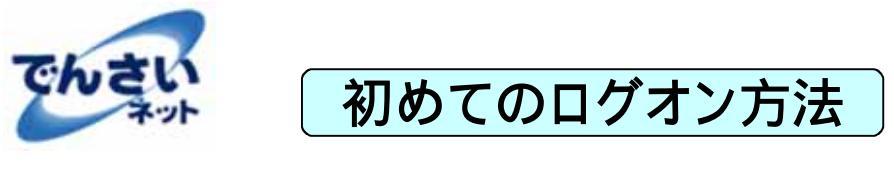

2.1 はじめに

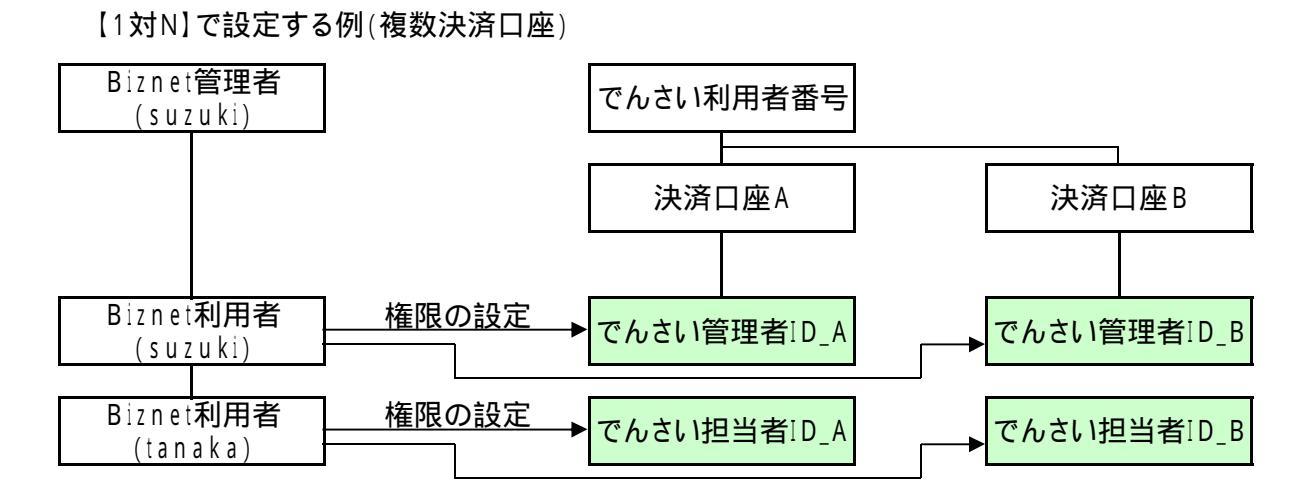

の例は、Biznet利用者(suzuki)と(tanaka)に対して複数決済口座分のでんさい管理者とでんさい担当者の権限を設定する例です。 Biznetにログオンし、メニューのでんさいネットボタンを押すと、決済口座Aと決済口座Bのどちらでログオンするかを選択する画面を表示します。 Biznet利用者(suzuki)のみに全ての権限を設定することもできます。

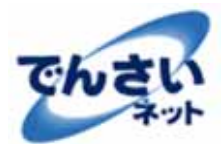

# 初めてのログオン方法

# 2.2 初めてのログオンの流れ

- (1).準備するもの
  ·でんさいネット登録完了のお知らせ
  ·Biznetも初めてご利用の場合は、法人インターネットバンキング「Biznet」登録完了のお知らせ
- (2).初めてのログオンの流れ

Biznet管理者の操作

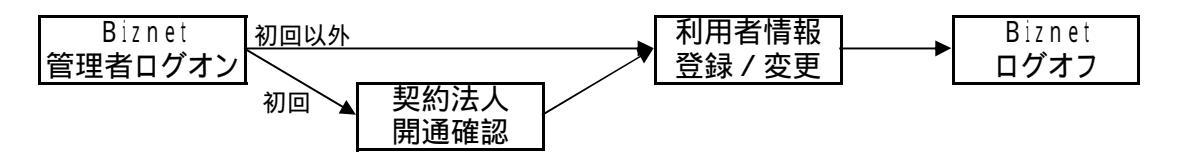

Biznet利用者(でんさい管理者またはでんさい担当者)の操作

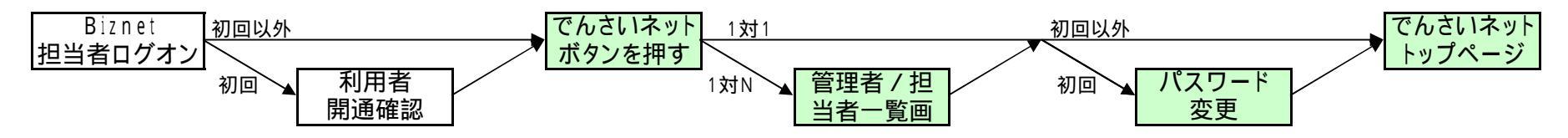

#### (3).操作内容

Biznet管理者の操作

当行ホームページの法人インターネットバンキング(Biznet)の管理者ログオンを開く。 Biznetを初めてご利用する場合は電子証明書方式(任意)を使用しないで、ID・暗証番号方式でBiznetにログオンしてください。 (Biznetをご利用中の場合は設定した方式でBiznetにログオンしてください。)

初回のみ、Biznetの「契約法人開通確認」画面を表示しますので、任意の暗証番号とBiznet取引のEメール通知受信用アドレスを設定してください。(Biznetをご利用中の場合は表示しません。)

メニューの利用者・業務情報登録 / 変更 > 利用者情報登録 / 変更 を選択してください。 Biznet利用者にBiznetの権限とでんさい管理者ID、でんさい担当者IDを設定します。 必要に応じて数回繰り返して設定してください。

Biznetをログオフしてください。

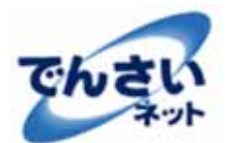

# 初めてのログオン方法

# 2.2 初めてのログオンの流れ

Biznet利用者(でんさい管理者またはでんさい担当者)の操作

当行ホームページの法人インターネットバンキング(Biznet)の利用者ログオンを開く。 Biznetを初めてご利用する場合は電子証明書方式(任意)を使用しないで、ID・暗証番号方式でBiznetにログオンしてください。 (Biznetをご利用中の場合は設定した方式でBiznetにログオンしてください。)

初回のみ、Biznetの「利用者開通確認」画面を表示しますので、任意の暗証番号とBiznet取引のEメール通知受信用アドレスを設定してください。 (Biznetをご利用中の場合は表示しません。)

Biznetメニューの「でんさいネット」ボタンを押してください。(でんさいネット用の別ウインドウが開き、Biznet画面は閉じます。)

1対N(Biznet1利用者に対してでんさい管理者とでんさい担当者の両方の権限を設定)の場合は、「シングルサインオン用でんさい管理者/担当 者一覧」画面を表示しますので、ログインしたい権限、決済口座を選択します。

でんさい管理者または、でんさい担当者として初回のみ、でんさいネットの「初回ログオンパスワード変更」画面が表示されますので、任意のパス ワードとでんさいネット取引のEメール通知受信用アドレスを設定してください。(通常、EメールアドレスはBiznetとでんさいネットで同じアドレスを指 定してください。)

でんさいネットのトップページ(ステータス画面)を表示します。お取引後はログオフしてください。

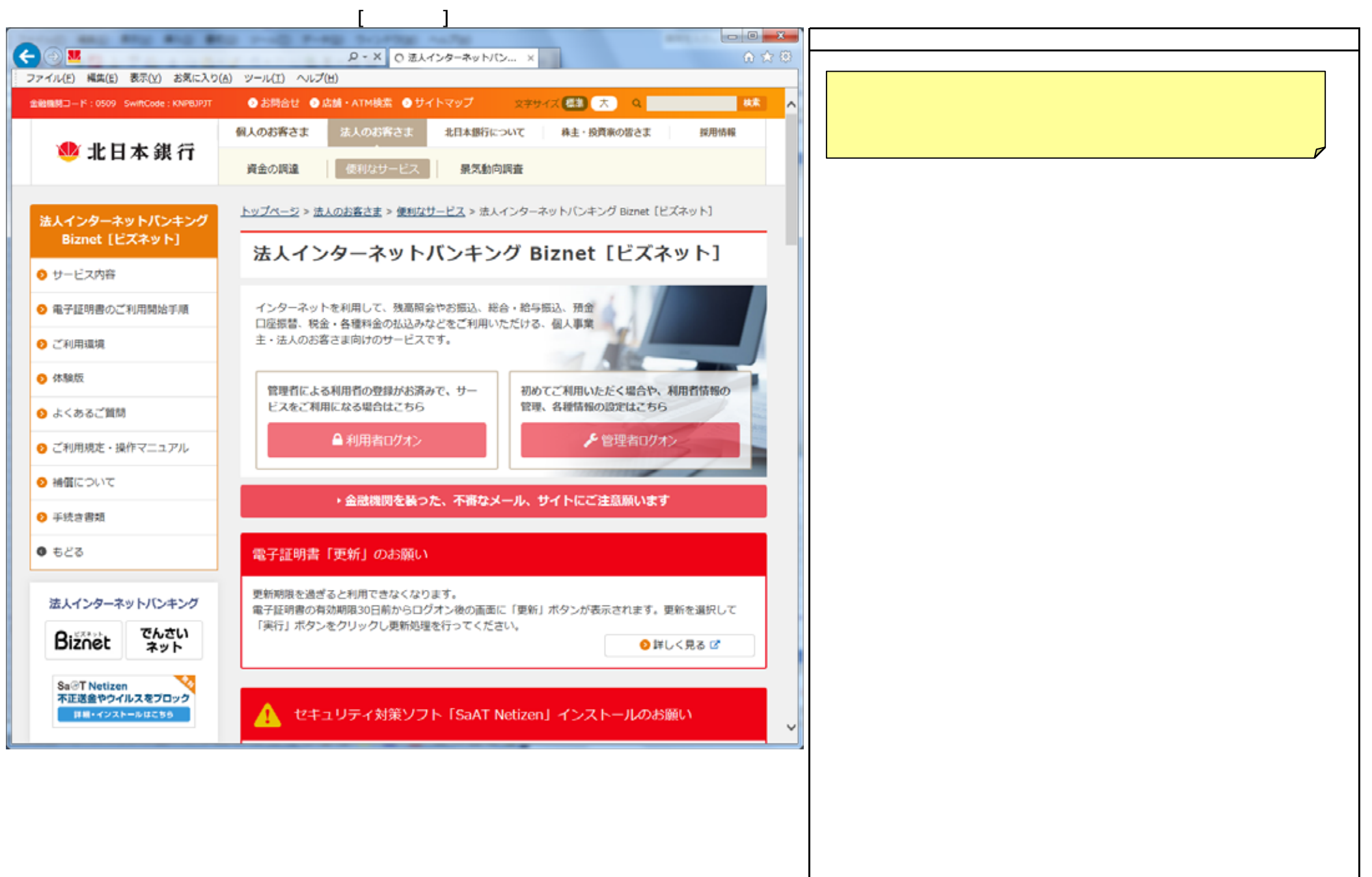

<u>(2). 契約法人ログオン</u>

| 000                            | an an 's   |                        |                                       | - 0 ×    | 画面の説明                                      |
|--------------------------------|------------|------------------------|---------------------------------------|----------|--------------------------------------------|
|                                |            | Ø + C                  | ×                                     | 0 🖈 🖗    | Biznet管理者がログオンを行う画面です。                     |
| ファイル(E) 編集(E) 表示( <u>V</u> ) ま | 6気に入り(人)   | ツール(I) ヘルプ(出)          |                                       |          | 電子証明書方式(任意)は後から設定できますので、                   |
| 北日本銀行                          | the second |                        | Biznetを初めてご利用する場合は電子証明書方式を使用しないでください。 |          |                                            |
| 法人インターネットバンキング ロノスロ            | ec         |                        |                                       |          | (Biznetをご利用中の場合は設定した方式でBiznetにログオンしてください。) |
|                                |            | まっき 明寺 キーキン            |                                       |          |                                            |
| 契約法人ロク                         | オン(        | 電子証明書万式)               |                                       |          | 「契約法人ID」「契約法人暗証番号」を入力して、                   |
|                                |            |                        | an and the same and the same          |          | ログオンボタンを押してください。                           |
| 電子証明書を取得消かの                    | 場合は、       | 「電子証明書を使用したロクオンはこちら」   | をクリックしてくたさい。                          |          | 初めての場合は契約法人開通確認画面に遷移します。                   |
| 電子証明書を使用し                      | たログオ       | ンはこちら                  |                                       |          | 2回目以降は管理者トップページ画面に遷移します。項番(4)へ             |
|                                |            |                        |                                       |          |                                            |
| 電子証明書取得はこ                      | 55         |                        |                                       |          | < Biznetを初めてご利用する場合 >                      |
|                                |            |                        |                                       |          | 契約法人ログオン                                   |
| 2 - 契約法人ログ                     | オン(        | ID・暗証番号方式)             |                                       | CIBMU101 | ・契約法人ID                                    |
|                                | 12(        |                        |                                       |          | 「Biznet登録完了のお知らせ」のお客様の契約法人IDを入力してください。     |
| ID・暗証番号方式の場合                   | 合は、契約      | り法人IDと契約法人暗証番号を入力し、「E  | ]グオン」 ボタンを押してくださ                      | い。       |                                            |
|                                |            |                        |                                       |          | ・契約法人暗証番号                                  |
| 契約法人ID                         | 必须         | 00000012340099         | 半角英数字30桁以内                            |          | 「Biznet登録完了のお知らせ」の(仮)契約法人暗証番号を入力してください。    |
|                                |            |                        | 半角菌数支4~12桥                            |          |                                            |
| 初始注意上的现在分词                     |            |                        | + A9X8X + 4 ~ 1210                    |          | < Biznetをご利用中の場合 >                         |
| 关利本人唱社會与                       | 必須         | ソフトウェアキーボード            |                                       | +        | 契約法人ログオン                                   |
|                                |            | 5515 <u>2</u> 51 m 1   |                                       | M<       | ・契約法人ID                                    |
|                                |            |                        |                                       |          | 「Biznet登録完了のお知らせ」のお客様の契約法人IDを入力してください。     |
| <b>的</b> 式注音束顶                 |            |                        |                                       |          |                                            |
| した版事項                          |            |                        |                                       |          | ・契約法人暗証番号                                  |
| 電子証明書方式の場合は、                   | 、契約法人      | ID、契約法人暗証番号の入力は不要です。   |                                       |          | お客様が登録した契約法人暗証番号を入力してください。                 |
| 暗証番号を規正の回放以                    | 上間遅えた      | 場合、サービスを停止させていただきます。めた | 加速えのないように人力してくたさい                     | ۱.,      |                                            |
|                                |            |                        |                                       |          |                                            |
|                                |            |                        |                                       |          |                                            |
| クリア 間じる                        |            |                        |                                       |          |                                            |
|                                |            |                        |                                       |          |                                            |
|                                |            |                        |                                       | ・ページ上部へ  |                                            |
|                                |            |                        |                                       |          |                                            |
|                                |            |                        |                                       |          |                                            |
|                                |            |                        |                                       |          | u                                          |
|                                |            |                        |                                       |          |                                            |
|                                |            |                        |                                       |          |                                            |
|                                |            |                        |                                       |          |                                            |
|                                |            |                        |                                       |          |                                            |
|                                |            |                        |                                       |          |                                            |

#### (3). 契約法人開通確認

| 刧約注人関语確認                                              |                                                       |                              | C10441100 | 画面の説明                                                                                  |
|-------------------------------------------------------|-------------------------------------------------------|------------------------------|-----------|----------------------------------------------------------------------------------------|
| 天小加入用地唯心                                              |                                                       |                              | CIBMUIUS  | 初めてのログオン時のみ表示される契約法人開通確認画面です。                                                          |
| この画面は、初回のみ表示する開<br>「登録完了のお知らせ」の(仮)<br>暗証番号は銀行ではお調べできま | 通確認画面です。<br>契約法人暗証番号、 (仮) 契約法人確<br>せんので、お忘れにならないようにお) | 認暗証番号を管理者ご本人用に変更<br>願いいたします。 | してください。   | 契約法人暗証番号、契約法人確認暗証番号、契約法人Eメールアドレスを<br>登録(変更)してください。                                     |
| 契約法人名                                                 |                                                       |                              |           |                                                                                        |
| お申込時の契約法人名                                            | インターネット法人001 様                                        |                              |           |                                                                                        |
| 契約法人暗証番号                                              |                                                       |                              |           | シリンシンシンシンシンシンシンシンシンシンシンシンシンシンシンシンシンシンシン                                                |
| 契約法人暗証番号は、ログオンする際                                     | に入力する暗証番号です。                                          |                              |           | 「Biznet登録完了のお知らせ」の(仮)契約法人暗証番号を入力してください                                                 |
|                                                       |                                                       | 半角革数字4~12桁                   |           | ·新しい契約法人暗証番号                                                                           |
| 現在の契約法人暗証番号 必須                                        |                                                       |                              |           | お客様の任意の暗証番号を入力してください。                                                                  |
|                                                       | ソフトウェアキーボード                                           |                              | +         | ・新しい契約法人暗証番号(再入力)                                                                      |
|                                                       |                                                       | 半鱼革教家4~12杆                   |           | お客様の任意の暗証番号を再度入力してください。                                                                |
|                                                       | 確認のため重入力してください                                        | TAKET TAKE                   |           | 却约计上游初空过来只                                                                             |
| 新しい契約法人暗証番号 必須                                        | ••••                                                  | 半角英数字4~12桁                   |           | 火約法人唯祕唱祉留ち                                                                             |
|                                                       |                                                       |                              |           | 「Biznet登録完了のお知らせ」の(仮)契約法人確認暗証番号を入力して                                                   |
|                                                       | ソフトウェアキーボード                                           |                              |           |                                                                                        |
| 契約法人確認暗証番号                                            |                                                       |                              |           | ・新しい契約法人確認暗証番号                                                                         |
| 契約法人確認暗証番号は、管理者の処                                     | 理を実行する際に入力する暗証番号です。                                   |                              |           | お客様の任意の確認暗証番号を入力してください。                                                                |
|                                                       |                                                       | 半面菜粉支4~10時                   |           | ・新しい契約法人確認暗証番号(再入力)                                                                    |
| 現在の契約法人確認暗証                                           |                                                       | +/9/2017-1210                |           | お客様の任意の確認暗証番号を再度入力してください。                                                              |
| 香芍                                                    | ソフトウェアキーボード                                           |                              | +         |                                                                                        |
|                                                       |                                                       | 来在茶粉文4、10样                   |           | ※約法人にメールアドレス<br>Pizzaを1取引のEメール通知に使用するスペレスを指定します。                                       |
|                                                       | Million to HT1 by my ( they                           | 4-9696974-4-1240             |           | ・新しい契約法人Fメールアドレス                                                                       |
| 新しい契約法人確認暗証                                           | 確認のため時入力してくたさい。                                       | 半角英数字4~12桁                   |           | お客様のEメールアドレスを入力してください。                                                                 |
| <b>南</b> 巧                                            |                                                       |                              |           | ・新しい契約法人Eメールアドレス(再入力)                                                                  |
|                                                       | ソフトウェアキーボード                                           |                              |           | お客様のEメールアドレスを再度入力してください。                                                               |
| 契約法人Eメールアドレス                                          |                                                       |                              |           |                                                                                        |
| 登録された E メールアドレスは、取引                                   | に関する重要なお知らせのために利用いた                                   | します。必ず登録してください。              |           |                                                                                        |
| 現在の契約法人Eメールアドレ<br>ス                                   |                                                       |                              |           | ・暗証番号、確認暗証番号は忘れないようにしてください。<br>・次回のログオンからこの暗証番号を使用します。<br>・確認暗証番号は管理情報変更等の重要な取引で使用します。 |
|                                                       | taro123@kitagin.co.jp                                 | 半角英数字記号64文字以内                |           |                                                                                        |
| 新しい契約法人Eメール<br>アドレス                                   | 確認のため再入力してください。                                       |                              |           |                                                                                        |
|                                                       | taro123@kitagin.co.jp                                 | 半角英数字記号64文字以内                |           |                                                                                        |
| クリア                                                   | 次へ >                                                  |                              |           |                                                                                        |

(4).管理者トップページ

|                    |                                      |           |                       | - • •             | 画面の説明                                                                                                    |
|--------------------|--------------------------------------|-----------|-----------------------|-------------------|----------------------------------------------------------------------------------------------------|
| ←)⊕ ∅              | ,O × 🚔 Hitachi, Ltd. [JP]            | C 🥭 北日本銀行 | ×                     | A 🖈 🖯             | Biznetのトップページとなる管理者トップページ画面です。                                                                                                    |
| 7ァイル(E) 編集(E) 表示(V | () お気に入り(Δ) ツール(Ι) ヘルプ(出)            |           |                       |                   |                                                                                                    |
| 法人インターネットバンキング 日   | liznet                               |           | 小月                    | 業 大 🕛 ログオフ        | < Biznetを初めてこ利用9 る場合 ><br>Biznet利田老を新担に登録し、Biznetの佐限と「でんさい管理者ID」またけ                                                                                                    |
|                    | 契約法人情報                               | 利田        | 者・業務情報                |                   | 「でんさい担当者」D」を設定(関連付け)します。                                                                                                    |
| ረው ሥንጋ             | 变更                                   |           | 登録/変更                 | 各種照会              |                                                                                                    |
|                    |                                      |           | 2018                  | E04月17日 11時05分27秒 | メニューの利用者・業務情報登録/変更ボタンを押してください。                                                                                                    |
| 管理者トッ              | プページ                                 |           |                       | CIBMU106          | サフメニューに表示する利用者情報登録/変更示タンを押してくたさい。                                                                                                    |
| 数约法人名              | 1917) 9001 相                         | 乙利用服用     |                       |                   |                                                                                                    |
| 前回ログオン日時           | 2018年04月17日 11時05分01秒                | 前回        | 2018年04月17日 11時05分01秒 | 管理者               | F DITUELCC利用中の場合 F   F DITUELCC利用中の場合 F   F DITUELCC F   F DITUELCC F   F DITUELCC F </td |
| <b>Eメールアドレス</b>    | taro123@kitagin.co.jp                | 2回前       | 2018年04月17日 10時56分45秒 | 管理者               | または、「でんさい担当者」D」を設定(関連付け)します。                                                                                                    |
| 電子証明書の有効期限         | 2019年04月04日 08時59分59秒                | 3 回前      | 2018年04月17日 10時24分19秒 | 管理者               |                                                                                                    |
| 🕕 お知らせ情報           |                                      |           |                       | お知らせ一覧へ           | メニューの利用者・業務情報登録/変更ボタンを押してください。<br>サブメニューに表示する利用者情報登録/変更ボタンを押してください。                                                                                                    |
| 2018年04月02日        | 末読 Biznet画面リニューアルのお知らせ               |           |                       |                   |                                                                                                    |
| 2018年01月04日        | 末該 でんさいネット機能変更のお知らせ                  |           |                       |                   |                                                                                                    |
| 2017年10月17日        | 米読 Windows 10 Fall Creators Updateの影 | 響について。    |                       |                   |                                                                                                    |
| 2017年07月25日        | 未読 電子証明書の選択画面が表示されない事                | 熟について。    |                       |                   | 「 Biznet利用者」を2名で連用する場合は、<br>「 Biznet利用者」を2名登録してください。                                                                                                    |
| 2017年07月07日        | 未読 機能変更1.3版のお知らせ。                    |           |                       |                   | 【1 対N】設定                                                                                                    |
| ご利用状況              |                                      |           |                       |                   | 「でんさい管理者」と「でんさい担当者」を1名で運用する場合は、<br>「Biznet利用者」に両方のIDを設定してください。                                                                                                    |
| 利用者のご使用状況          |                                      |           |                       |                   |                                                                                                    |
| 利用者は登録されてい         | ません。                                 |           |                       |                   |                                                                                                    |
| トップ                |                                      |           |                       | ▲ ページ上部へ          |                                                                                                    |
|                    |                                      |           |                       | R 100% 👻          |                                                                                                    |
|                    |                                      |           |                       |                   | -                                                                                                    |
|                    |                                      |           |                       |                   |                                                                                                    |
|                    |                                      |           |                       |                   |                                                                                                    |
|                    |                                      |           |                       |                   |                                                                                                    |
|                    |                                      |           |                       |                   |                                                                                                    |
|                    |                                      |           |                       |                   |                                                                                                    |
|                    |                                      |           |                       |                   |                                                                                                    |

(5).利用者情報選択

|                                  |                             |                    |                       | ×                     | 画面の説明                                         |
|----------------------------------|-----------------------------|--------------------|-----------------------|-----------------------|-----------------------------------------------|
| < ⊕ @                            | ,우 - 🔒 Hitachi, Ltd. [JP] 영 | 🧭 北日本銀行 🛛 🗙        | 6 ★                   | <ul><li>(6)</li></ul> | Biznet利用者情報を選択する画面です。                         |
| ファイル(E) 編集(E) 表示(Y) お気に入り(A) ツール | レ(工) ヘルプ(出)                 |                    |                       | -                     | 初めての場合はBiznet利用者の登録はありません。                    |
| 通来日本版行<br>法人インターネットバンキング Biznet  |                             |                    | 小 標準 大 🕛 ログオフ         | î                     |                                               |
| ふトップ                             | 契約法人情報<br>変更                | 利用者・業務情報<br>登録/変更  | 各種照会                  |                       | < Biznetを初めてご利用する場合 >                         |
| トップ > 利用者・業務情報登録/変更 > 利          | 用者情報登録/変更                   |                    | 2018年04月17日 12時11分52秒 |                       | 新規登録ホタンを押してくたさい。                              |
| 利用者情報選択                          |                             |                    | CIBMU501              |                       |                                               |
| 利用孝信祝小祭録 またけ 亦再友行!               | います                         |                    |                       |                       | < Biznetをご利用中の場合 >                            |
| TUTT目用報の登録 お用意情的な事               | 10.3.0                      |                    |                       |                       | 既存のBiznet利用者に「でんさい管理者ID」または、「でんさい担当者ID」を      |
| 新しい利用者の登録                        |                             |                    |                       |                       | 設定する場合は該当するBiznet利用者を選択し変更ホタンを押してください。        |
|                                  |                             |                    |                       |                       | <br> 新規のBiznei利用者に「でんさい管理者ID」または、「でんさい担当者ID」を |
| 利用者を新規に登録する場合は、「新規量              | 部に「ホタンを押してくたる               | [(, 1 <sub>0</sub> | 新規登録 >                |                       | 設定する場合は新規登録ボタンを押してください。                       |
| 新しい利用者の登録   利用者情報の変更             |                             |                    |                       |                       |                                               |
| 利用者情報の変更                         |                             |                    |                       |                       |                                               |
| 現在利用者は登録されていません。                 |                             |                    |                       |                       |                                               |
| その他の利用者情報設定                      |                             |                    |                       |                       |                                               |
| 利用者情報選択後に契約法人確認暗証番号              | を入力して、目的のボタン                | を押してください。          |                       |                       |                                               |
| 事故登録理由                           |                             |                    | 全角20文字(半角40文字)以内      |                       |                                               |
|                                  |                             | 半角英数字4~12桁         |                       |                       |                                               |
| 契約法人確認暗証番号 必須                    |                             |                    | L                     |                       |                                               |
|                                  | シノトウェアキーホート                 | •                  |                       |                       |                                               |
| 事故登録を行う場合は、事故登録理由を入              | 、力して、「事故登録」ボタ               | クンを押してください。        | 事故登録 >                |                       |                                               |
| 事故登録解除を行う場合は、「事故登録解              | <b>除」ボタンを押してくださ</b>         | ε                  | 事故登録解除 >              |                       |                                               |
| 利用中止(ロック)解除を行う場合は、               | 「利用中止解除」ボタンを挑               | 8してください。           | 利用中止解除 >              |                       |                                               |
| トップ                              |                             |                    | ▲ ページ上部へ              | ~                     |                                               |
|                                  |                             |                    | A 100% 👻              | •                     |                                               |

## (6).利用者情報登録

| ップ > 利用者・業務情報登録/変更 > 利用者情報登録/変更 2017年01月25日 19時03分26秒 |                               | 画面の説明          |              |                                                                  |
|-------------------------------------------------------|-------------------------------|----------------|--------------|------------------------------------------------------------------|
| 利用者情報登録                                               | 用者情報登録 CIBMU502               |                |              | Biznet利用者にBiznetの権限と「でんさい管理者iD」または、                              |
| 利用者情報を登録します。<br>登録する利用者の各種情報を入力して                     | 、「登録」ボタンを押してください。             |                |              | 「でんさい担当者」り」を設定します。                                               |
| 利用者情報の設定                                              |                               |                |              | 利用者情報                                                            |
| 利用者情報                                                 |                               |                |              | ·利用者1D(半角英数)                                                     |
| 利用者ID、利用者名(半角力ナ英数)、                                   | 利用者名(漢字)を入力してください。            |                |              | 任意のBiznet利用者のIDを入力してください。<br>利用者タ(光色)                            |
| 利用者ID 必須                                              | taro                          |                | 半角英数30桁以内    | ・ 利用有石(干用)<br>任意のBiznet利用者名を入力してください。                            |
| 利用者名 (半角カナ英数) 必須                                      | 900                           |                | 半角力ナ英数48文字以内 | <ul> <li>利用者名(漢字)</li> <li>任音のPirast利用者の漢字名を入力して(ださい)</li> </ul> |
| 利用者名 (漢字)                                             | 太郎                            |                | 全角48文字以内     |                                                                  |
| 利用者暗証番号                                               |                               |                |              | 利用者暗証番号                                                          |
| 利用者がログオンする際に入力する暗証                                    | 番号を設定してください。                  |                |              | ・利用者暗証番号<br>任意のBiznet利用者の暗証番号を入力してください。                          |
|                                                       |                               | WARE AND A DEC |              | •利用者暗証番号(再入力)                                                    |
|                                                       | ••••                          | 丰用央数子4~12桁     |              | 任意のBiznet利用者の暗証番号を再度入力してください。                                    |
| 利用者暗证番号 必须                                            | 確認のため再入力してください。<br>●●●●       | 半角英数字4~12桁     |              | 利用老碑初座紅来早                                                        |
|                                                       |                               |                |              | 小川白唯祕咱並留了                                                        |
|                                                       | ソフトウェアキーボード                   |                | +            | 任意のBiznet利用者の確認暗証番号を入力してください。                                    |
| 利用者確認暗証番号                                             |                               |                |              |                                                                  |
| 利用者が取引を実行する際に入力する確認                                   | 忍暗証番号を設定してください。               |                |              | 社息のBlinet利用者の確認暗証备亏を再度入力してくたさい。                                  |
|                                                       | • • • •                       | 半角英数字4~12桁     |              | 利用者Eメールアドレス                                                      |
|                                                       | 確認のため再入力してください。               |                |              | ・利用者Fメールアドレス                                                     |
| 利用者確認暗証番号 必須                                          | ••••                          | 半角英数字4~12桁     |              | Biznet利用者のEメールアドレスを入力してください。                                     |
|                                                       | ソフトウェアキーボード                   |                | +<br>N<      | ・利用者Eメールアドレス(再入力)<br>Biznet利用者のEメールアドレスを再度入力してください。              |
| 利用者Eメールアドレス                                           |                               |                |              |                                                                  |
| 利用者のEメールアドレスを入力してく<br>登録されたEメールアドレスは、取引に!             | ださい。<br>関する重要なお知らせのために利用いたします | 「。必ず登録してくださ!   | L1.          |                                                                  |
|                                                       | taro123@kitagin.co.jp         | 半角英数           | 文字記号64文字以内   |                                                                  |
| 利用者Eメールアドレス                                           | 確認のため再入力してください。               |                |              |                                                                  |
|                                                       | taro123@kitagin.co.jp         | 半角英數           | 效字記号64文字以内   |                                                                  |

| 利用者電子証明書発行<br>利用者の電子証明書を発行する       | 4. 1 4.1.14.15.10101                               |                             |                         |              |
|------------------------------------|----------------------------------------------------|-----------------------------|-------------------------|--------------|
| 利用者の電子証明書を発行する                     | ***                                                |                             |                         |              |
|                                    | か、しないかを選択して                                        | ください。                       |                         |              |
|                                    | ● 発行する                                             |                             |                         |              |
| 電子証明書発行                            | <ul> <li>         ・ 発行しな         ・     </li> </ul> | 1                           |                         |              |
|                                    |                                                    |                             |                         |              |
| 利用者権限および限度                         | 額の設定                                               |                             |                         |              |
| この利用者IDで使用できるt                     | ービス毎の権限を選択し                                        | て、限度額を入力して                  | ください。                   |              |
| オンライン取引                            |                                                    |                             |                         |              |
| +) = /) mel (昭本) 造み8               |                                                    | 277804 LON                  |                         |              |
| オンフィンIN51(照要・真面も<br>設定した権限を全て解除する場 | 「動寺」の至ての惟限を設<br> 合は、「クリア」ポタン                       | (走9 〜場合は、「主通)<br>(を押してください。 | のホタンを押してくたさい。           |              |
| AW0 /117                           |                                                    |                             |                         |              |
| YORK 707                           |                                                    |                             |                         |              |
|                                    | 権限設定                                               |                             | 限度額設定                   | 上限限度額        |
| 残高服会                               | ☑ 照会                                               | -                           | -                       | -            |
| 入出金明續歸会                            | ☑ 照会                                               | -                           | -                       | -            |
| 取引履歷照会                             | ✓ 照会                                               | -                           |                         | -            |
|                                    |                                                    | 10                          | Ħ                       | 10,000,000円  |
| 資金移動(振替)                           | 振發)                                                | 10                          |                         | 20.000.000   |
|                                    |                                                    | 18                          | н                       | 30,000,000円  |
|                                    | ☑ 実行                                               | 事前登録1回                      | 円                       | 10,000,000円  |
|                                    |                                                    | 東前の181日                     |                         | 30,000,00083 |
| 資金移動 (振込)                          |                                                    | 49×171322.94 × L1           |                         | 30,000,00013 |
|                                    |                                                    | 都度指定1回                      | 円                       | 10,000,000円  |
|                                    |                                                    | 都度指定1日                      | E                       | 30,000,000円  |
| 资金就给某的服金                           | 7 524                                              |                             |                         |              |
| 为全球新来的助学                           |                                                    |                             | -                       | -            |
| NE出售98 于中国681                      | ⊻ 共行                                               | -                           | -                       | -            |
| でんさいネット権限情                         | 服の設定                                               |                             |                         |              |
| この利用者IDと、でんさいは                     | ットの管理者/担当者Ⅰ                                        | Dの紐付けを設定しま                  | ¢.                      |              |
| なお、複数のでんさい管理者                      | 担当者IDを設定した場                                        | 合は、でんさいネット                  | へ遷移する際にいずれかの I D を選     | R可能となります。    |
| ハルタワンよりでんさい官理者                     | / 担当者 1 0 を選択後、                                    | 「通加」ホタンを押し                  | C C </ 10</td <td></td> |              |
| でんさい管理者/担当者 I                      | D 000003LK                                         | 400 追加                      |                         |              |
| 現在、利用老IDで利用できる                     | 000003LK                                           | 410<br>録されておりません。           |                         |              |
| CARL AND A D CAND CC &             | COULT TO A TRACK                                   |                             |                         |              |
| 約法人確認暗証番号の認証が                      | o要です。お間違えない。                                       | ように入力してください                 | h                       |              |
|                                    |                                                    |                             |                         |              |
|                                    | ••••                                               |                             | 半角英数字4~12桁              |              |
| 契利法人维溶增延费亏 🛃                       | メフトウェア:                                            | キーボード                       |                         | +            |
|                                    |                                                    |                             |                         |              |

### (8).利用者情報登録

| (0  |                                                                    | <u> </u>                                                                     |                                                                                    |                  |                                                                      |
|-----|--------------------------------------------------------------------|------------------------------------------------------------------------------|------------------------------------------------------------------------------------|------------------|----------------------------------------------------------------------|
|     | 入出金明細麗会                                                            | ✔ 照会                                                                         | -                                                                                  | - ^              | 画面の説明                                                                |
|     | 振込入金明細照会                                                           | ☑ 照会                                                                         | -                                                                                  |                  | 前ページのつづき                                                             |
|     | 外部データファイル送信                                                        | ☑ 実行                                                                         | -                                                                                  | -                |                                                                      |
|     | 外部データファイル受信                                                        | ✓ 実行                                                                         | -                                                                                  |                  |                                                                      |
| I ' |                                                                    |                                                                              |                                                                                    |                  |                                                                      |
|     |                                                                    |                                                                              |                                                                                    |                  |                                                                      |
|     | でんさいネット権限                                                          | 情報の設定                                                                        |                                                                                    |                  |                                                                      |
|     | この利用者 I D と、でんさ!<br>なお、複数のでんさい管理<br>ブルダウンよりでんさい管う<br>登録したでんさい管理者/! | ハネットの管理者/担当者IDの紙<br>者/担当者IDを設定した場合は、<br>埋者/担当者IDを選択後、「追加<br>旦当者IDを解除する場合は、個別 | H付けを設定します。<br>でんさいネットへ遷移する際にいずれかのIDを<br>IJ ボタンを押してください。<br>Iにチェックをして「削除」ボタンを押してくださ | 選択可能となります。<br>い。 |                                                                      |
|     | でんさい管理者/担当者                                                        | 1 D 000003LK400                                                              | • 10236                                                                            |                  |                                                                      |
|     | 削除                                                                 | 権限種別                                                                         | でんさい管理者/担当者 ID                                                                     |                  |                                                                      |
|     | ▼ でんさい管理者                                                          | 00000                                                                        | 3LK400                                                                             |                  | じんさいネット権限情報の設定(則除の場合)<br>、 追加した「ネイオい答理者」のまたは「ネイオい担当者」のたまテレキオ         |
|     | 70/11                                                              |                                                                              |                                                                                    |                  | 迫加した。これとい言理有10」または、これさい担当有10」を衣示します。<br>削除ボタンで追加したIDを削除できます          |
|     |                                                                    |                                                                              |                                                                                    |                  |                                                                      |
|     |                                                                    |                                                                              |                                                                                    |                  |                                                                      |
| _   |                                                                    |                                                                              |                                                                                    |                  |                                                                      |
| 1   |                                                                    |                                                                              |                                                                                    |                  |                                                                      |
| 흿   | 約法人確認暗証番号の認証                                                       | が必要です。お間違えないように                                                              | 入力してください。                                                                          |                  |                                                                      |
|     |                                                                    |                                                                              | 半角荸粉穿4~12桁                                                                         |                  | 契約法人確認暗証番号                                                           |
|     | 契約法人確認暗証番号                                                         | 2.30                                                                         | 1995407 1 100                                                                      |                  | 全ての項目の設定が終了した場合、                                                     |
|     |                                                                    | ソフトウェアキーオ                                                                    |                                                                                    | +                | 項番(3).契約法人開通確認で設定した契約法人確認暗証番号を<br>入力して登録ボタンを押してください、利用者情報選択画面に遷移します。 |
| 1 - |                                                                    |                                                                              |                                                                                    |                  |                                                                      |
|     | キャンセル クリア                                                          |                                                                              | 登録 >                                                                               |                  |                                                                      |
|     |                                                                    | -                                                                            |                                                                                    |                  |                                                                      |
| I   | トップ                                                                |                                                                              |                                                                                    | ▲ ページ上部へ 🗸       |                                                                      |
|     |                                                                    |                                                                              |                                                                                    |                  |                                                                      |
|     |                                                                    |                                                                              |                                                                                    |                  |                                                                      |
|     |                                                                    |                                                                              |                                                                                    |                  |                                                                      |
|     |                                                                    |                                                                              |                                                                                    |                  |                                                                      |
|     |                                                                    |                                                                              |                                                                                    |                  |                                                                      |
|     |                                                                    |                                                                              |                                                                                    |                  |                                                                      |

#### (9).利用者情報選択

| 0.015                                                                                                    |                                                                                                    | 画面の説明                                                             |
|----------------------------------------------------------------------------------------------------|----------------------------------------------------------------------------------------------------|-------------------------------------------------------------------|
|                                                                                                    | - C 2 北日本銀行 ×                                                                                                    | 利用者情報選択に戻りますので設定内容を確認してください。                                      |
| 3 2日本銀行                                                                                                    |                                                                                                    |                                                                   |
| 法人インターネットバンキング Biznet                                                                                                    | 小 標準 大                                                                                                    | * 0 0 0 1 対N設定の場合は続けてBiznet利用者の登録を行います。                           |
|                                                                                                    | 利用者·采務情報<br>登録/変更 各種                                                                                                    | ▲基照会 Biznet利用者にBiznetの権限と「でんさい管理者」D」または、「でんさい担当者ID」を設定します。        |
| トップ > 利用者・業務情報登録/変更 > 利用者情報登録/変更                                                                                                    | 2017年01月2                                                                                                    |                                                                   |
| 利用者情報選択                                                                                                    |                                                                                                    |                                                                   |
| 利用者情報の登録、または、変更を行います。<br>新しい利用者の登録 利用者情報の変更                                                                                                    |                                                                                                    | * こんさい管理者10」こそこんさい担当者10」の設定が終了した場合は、<br>メニューのログオフボタンを押して終了してください。 |
| 新しい利用者の登録                                                                                                    |                                                                                                    |                                                                   |
| 利用者を新規に登録する場合は、「新規登録」ボタンを押して                                                                                                    | :ください。 新共                                                                                                    | 新規登録 >                                                            |
| 新しい利用者の登録 利用者情報の変更                                                                                                    |                                                                                                    |                                                                   |
| 利用者情報の変更                                                                                                    |                                                                                                    |                                                                   |
| 変更する利用者を選択してください。                                                                                                    |                                                                                                    |                                                                   |
| オンライン取引                                                                                                    | ファイル伝送                                                                                                    | でんさい                                                              |
| 選択<br>必須<br>利用者ID<br>利用者ID<br>利用者名<br>構高版会<br>料用者ID<br>利用者名<br>構造<br>一<br>多須<br>一<br>多<br>の<br>一<br>多<br>の<br>一<br>多<br>の<br>一<br>多<br>の<br>一<br>多<br>の<br>一<br>の<br>ろ<br>の<br>で<br>一<br>の<br>ろ<br>の<br>で<br>一<br>の<br>ろ<br>の<br>で<br>一<br>の<br>ろ<br>の<br>で<br>一<br>の<br>ろ<br>の<br>で<br>一<br>の<br>ろ<br>の<br>で<br>一<br>の<br>ろ<br>の<br>で<br>一<br>の<br>ろ<br>の<br>で<br>一<br>の<br>ろ<br>の<br>で<br>一<br>の<br>ろ<br>の<br>で<br>一<br>の<br>う<br>の<br>で<br>一<br>の<br>の<br>で<br>一<br>の<br>の<br>の<br>で<br>一<br>の<br>の<br>の<br>一<br>の<br>の<br>の<br>一<br>の<br>の<br>の<br>の<br>の<br>の<br>の<br>の<br>の<br>の<br>の<br>の<br>の | 総合振込         預金口屋振着         預金口屋振着         入出金明網照会           第二〇         第二〇         第二〇         第二〇         第二〇         1         1         1         1         1         1         1         1         1         1         1         1         1         1         1         1         1         1         1         1         1         1         1         1         1         1         1         1         1         1         1         1         1         1         1         1         1         1         1         1         1         1         1         1         1         1         1         1         1         1         1         1         1         1         1         1         1         1         1         1         1         1         1         1         1         1         1         1         1         1         1         1         1         1         1         1         1         1         1         1         1         1         1         1         1         1         1         1         1         1         1         1         1         1         1 <t< td=""><td>入<br/>出<br/>金<br/>明<br/>細<br/>照<br/>会</td></t<> | 入<br>出<br>金<br>明<br>細<br>照<br>会                                   |
| 低低                                                                                                    |                                                                                                    |                                                                   |
|                                                                                                    |                                                                                                    | >                                                                 |
| 利用者情報変更、登録抹消                                                                                                    |                                                                                                    |                                                                   |
| 利用者情報を変更する場合は、利用者情報選択後に「変更」オ                                                                                                    | 《タンを押してください。 ない ない ない ない ない ない ない ない ない ない ない ない ない                                                                                                    | 変更 > 🗸                                                            |
|                                                                                                    |                                                                                                    |                                                                   |
|                                                                                                    |                                                                                                    |                                                                   |
|                                                                                                    |                                                                                                    |                                                                   |

### (10).契約法人ログオフ

|                                 | OR ADDRESS OF TAXABLE | and the second second se |                       | 画面の説明                 |
|---------------------------------|-----------------------|----------------------------------------------------------------------------------------------------|-----------------------|-----------------------|
| C C C                           | P-0                   | 3 北日本銀行 ×                                                                                                    | 0 0 0                 | ログオフを行う画面です。          |
| 27イル(F) 編集(E) 表示(V) お気に入り(A)    | ツール(T) ヘルプ(H)         |                                                                                                    |                       |                       |
| 通北日本銀行<br>法人インターネットバンキング Biznet |                       |                                                                                                    | 小 標準 大 0 ログオフ         | ログオフを確認しログオフボタンを押します。 |
| ふトップ                            | 契約法人情報<br>変更          | 利用者・業務情報<br>登録/変更                                                                                                    | 各種照会                  |                       |
|                                 |                       |                                                                                                    | 2017年01月25日 19時03分26秒 |                       |
| 契約法人ログオフ                        |                       |                                                                                                    | CIBMU107              |                       |
| ログオフしてもよろしいですか?                 |                       |                                                                                                    | 10                    |                       |
| キャンセル                           |                       | プオフ <b>&gt;</b>                                                                                                    |                       |                       |
|                                 |                       |                                                                                                    |                       |                       |
| 1                               |                       |                                                                                                    |                       |                       |
|                                 |                       |                                                                                                    |                       |                       |
|                                 |                       |                                                                                                    |                       |                       |
|                                 |                       |                                                                                                    |                       |                       |
| トップ                             |                       |                                                                                                    | ▲ ページ上部へ              |                       |
|                                 |                       |                                                                                                    |                       |                       |
|                                 |                       |                                                                                                    |                       |                       |
|                                 |                       |                                                                                                    |                       |                       |
|                                 |                       |                                                                                                    |                       |                       |
|                                 |                       |                                                                                                    |                       |                       |
|                                 |                       |                                                                                                    |                       |                       |
|                                 |                       |                                                                                                    |                       |                       |
|                                 |                       |                                                                                                    |                       |                       |

(11).契約法人ログオフ完了

| -                           | the local Road St. when we have |                       | 画面の説明                                           |
|-----------------------------|---------------------------------|-----------------------|-------------------------------------------------|
|                             | P - C 〇 北日本銀行                   | × 🗋 🗘 🗘 🖓 🗇           | ログオフの完了画面です。                                    |
| ファイル(E) 編集(E) 表示(V) お       | 気に入り(A) ツール(I) ヘルプ(H)           |                       |                                                 |
| ··· 北日本銀行                   |                                 | 小標業大                  | 今回のログオン日時と今回のログオフ日時を確認し閉じるボタンを押してください。          |
| 法人インターネットバンキング ロノスハイ        | ac                              |                       |                                                 |
| 10110000 ALC: 10            |                                 | 2017年01月25日 19時03分26時 |                                                 |
| 契約法人ログ                      | オフ完了                            | CIBMU108              | 登録した情報をBiznet利用者に通知してください。                      |
| インターネット法人00<br>ご利用頂きありがとうご: | 1 様<br>ぎいました。                   |                       | 「契約法人ID」<br>「利用者ID」<br>「利用者暗証番号」<br>「利用者確認暗証番号」 |
| 今回のログオン日時                   | 2017年01月25日 18時25分12秒           |                       |                                                 |
| 今回のログオフ日時                   | 2017年01月25日 19時03分25秒           |                       |                                                 |
|                             |                                 | ▲ ページ上部へ              |                                                 |
|                             |                                 |                       |                                                 |

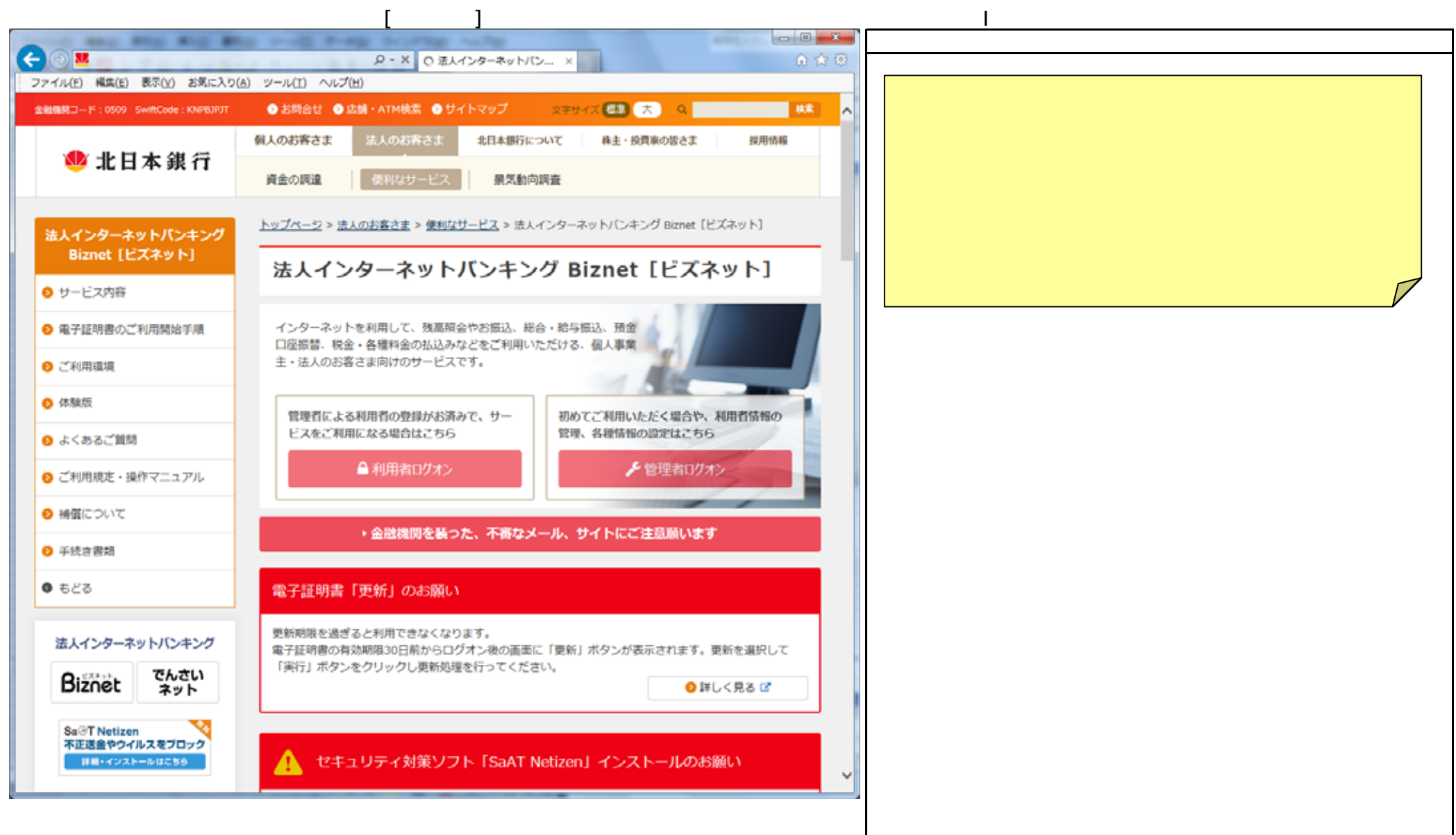

### (2).利用者ログオン

| -                                              | And the second second se |                                              |                 | 画面の説明                                                                                   |
|------------------------------------------------|----------------------------------------------------------------------------------------------------|----------------------------------------------|-----------------|-----------------------------------------------------------------------------------------|
|                                                | . م                                                                                                    | - C 🧑 北日本銀行 ×                                | <u>0</u> \$\$ 0 | Biznet利用者がログオンを行う画面です。                                                                  |
| ファイル(E) 編集(E) 表示(⊻)                            | お気に入り(A) ツール(I) ヘルプ(H)                                                                                                    |                                              |                 | 電子証明書方式(任意)は後から設定できますので、                                                                |
| 2日本銀行                                          | 4+5 a.                                                                                                    |                                              | 小標準大            | Biznetを初めてご利用する場合は電子証明書方式を使用しないでください。                                                   |
| 法人インターネットバンキング ビレン                             | net                                                                                                    |                                              | · · · · ·       | (Biznetをご利用中の場合は設定した方式でBiznetにログオンしてください。)                                              |
| 【お知らせ】<br><u>1.重要なお知らせ</u><br><u>2.重要なお知らせ</u> | <u>その1</u><br>その2                                                                                                    |                                              |                 | Biznet管理者から通知された契約法人ID、利用者ID、利用者暗証番号を入力<br>してログオンボタンを押してください。<br>初めての提合は利用考済確認画面に遷移します。 |
| 利用者ログフ                                         | トン(電子証明書方式                                                                                                    | ť)                                           |                 | 2回目以降は利用者トップページ画面に遷移します。項番(4)へ                                                          |
| 電子証明書を取得済みの                                    | D場合は、「電子証明書を使用した                                                                                                    | ミログオンはこちら」 をクリックしてください。                      |                 | 利用者ログオン                                                                                 |
| 電子証明書を使用                                       | したログオンはこちら                                                                                                    |                                              |                 | ·契約法人ID                                                                                 |
| 電子証明書取得は                                       | <u>256</u>                                                                                                    |                                              |                 | Biznet管理者から通知された契約法人IDを入力してください。<br>(「Biznet登録完了のお知らせ」のお客様の契約法人IDです。)                   |
| 利用者ログフ                                         | トン(ID・暗証番号                                                                                                    | 骨方式)                                         | CIBMU201        | ・利用者ID<br>Bignet管理者から通知された利用者IDを入力してください                                                |
| ID・暗証番号方式の場                                    | 景合は、契約法人IDと利用者ID、                                                                                                    | 利用者暗証番号を入力し、「ログオン」ボタンを挑                      | 申してください。        | (Biznet管理者が登録した利用者IDです。)                                                                |
| 契約法人 I D                                       | <b>∦</b> 12300011110000                                                                                                    | 半角英数学30衍以内                                   |                 |                                                                                         |
| 利用者ID                                          | 診測 taro2                                                                                                    | 半角英数字30桁以内                                   |                 | Biznet管理者から通知された利用者暗証番号を入力してくたさい。<br>(Biznet管理者が登録した利用者暗証番号です。)                         |
| 利田考培江兼号                                        | ••••                                                                                                    | 半角英数字4~12桁                                   |                 |                                                                                         |
|                                                | シス ソフトウェアキー7                                                                                                    | ボード                                          | <u>+</u><br>₩<  |                                                                                         |
| ご注意事項     電子証明書方式の場合は     暗証番号を規定の回数は          | は、契約法人ID、利用者ID、利用<br>以上間違えた場合、利用を中止させて                                                                                                    | 者暗証番号の入力は不要です。<br>いただきます。お間違えのないように入力してください。 |                 |                                                                                         |
| クリア 閉じる                                        |                                                                                                    | ログオン >                                       |                 |                                                                                         |
|                                                |                                                                                                    |                                              | ▲ ページ上部へ 🗸      |                                                                                         |
|                                                |                                                                                                    |                                              |                 |                                                                                         |

#### (3).利用者開通確認

| 利用者開通確認                            |                                                    |                 | CIBMU203 | 画面の説明                                                        |
|------------------------------------|----------------------------------------------------|-----------------|----------|--------------------------------------------------------------|
| この画面は、初回のみ表示する開<br>管理者が設定した仮の利用者暗証 | 通確認画面です。<br>番号、利用者確認暗証番号を利用者ご<br>用素時間素品、利用素時間時間素品の | 本人用に変更してください。   |          | 初めてのログオン時のみ表示される利用者確認画面です。<br>利用者暗証番号、利用者確認暗証番号、利用者Fメールアドレスを |
| 暗証番号は銀行ではお調べできま                    | せんので、お忘れにならないようにお                                  | 願いいたします。        |          | 登録(変更)してください。                                                |
| 利用者名                               |                                                    |                 |          |                                                              |
| 登録されている利用者名                        | 太郎2 様                                              |                 |          | 利用者暗証番号                                                      |
| 利用者暗証番号                            |                                                    |                 |          | ・現在の利用者暗証番号                                                  |
| 利用者暗証番号は、ログオンする際に                  | :入力する暗証番号です。                                       |                 |          | Biznet管理者から通知された利用者暗証番号を入力してください。                            |
|                                    | • • • •                                            | 半角英数字4~12桁      |          | (Biznet管理者が登録した利用者暗証番号です。)<br>・新しい利用者暗証番号                    |
| 現在の利用者暗証番号 必須                      | ソフトウェアキーボード                                        |                 | +        | 変更する場合はお客様の任意の暗証番号を入力してください。<br>・新しい利用者暗証番号(再入力)             |
|                                    | ••••                                               | 半角英数字4~12桁      |          | 変更する場合はお客様の任意の暗証番号を再度入力してください。                               |
| 新しい利用者暗証番号                         | 確認のため再入力してください。<br>●●●●                            | 半角英数字4~12桁      |          | 利用者確認暗証番号                                                    |
| ソフトウェアキーボード                        |                                                    |                 | +        | ・現在の利用者確認暗証番号<br>Biznet管理者から通知された利用者確認暗証番号を入力してください。         |
| 利用者確認暗証番号                          |                                                    |                 |          | (Biznet管理者が登録した利用者確認暗証番号です。)                                 |
| 利用者確認暗証番号は、資金移動等の                  | 取引を実行する際に入力する暗証番号です                                | #               |          | ・新しい利用者確認暗証番号                                                |
| 現在の利用者確認暗証番                        | ••••                                               | 半角英数字4~12桁      |          | 変更9 る場合はの客様の任意の利用者確認暗証番号を入力してください。<br>・新しい利用者確認暗証番号(再入力)     |
| 号 <u>18</u> 38                     | ソフトウェアキーボード                                        |                 | +<br>⊯<  | 変更する場合はお客様の仕意の利用者確認暗証番号を再度入力してください。                          |
|                                    | ••••                                               | 半角英数字4~12桁      |          | 利用者Eメールアドレス                                                  |
| 新しい利用者確認暗証番<br>号                   | 確認のため再入力してくたさい。                                    | 半角英数字4~12桁      |          | Biznet取引のEメール通知に使用するアドレスを指定します。                              |
|                                    | ソフトウェアキーボード                                        |                 | +        | Biznet管理者が登録した利用者Eメールアドレスを表示しますので、                           |
| 利用者Eメールアドレス                        |                                                    |                 |          | 確認していたさい。<br>・新しい利用者Fメールアドレス                                 |
| 登録されたEメールアドレスは、取引                  | に関する重要なお知らせのために利用いた                                | します。必ず登録してください。 |          | 変更する場合は新しいEメールアドレスを入力してください。                                 |
| 現在の利用者 E メールアドレス                   | taro1234@kitagin.co.jp                             |                 |          | ・新しい利用者Eメールアドレス(再入力)                                         |
| 新しい利用者にメールマ                        |                                                    | 半角英数字記号64文字以内   |          | 変更する場合は新しいEメールアドレスを再度入力してくたさい。                               |
| 新しい有用目とスールアドレス                     | 確認のため再入力してください。<br>半角英数字記号64文字以内                   |                 |          | ・暗証番号、確認暗証番号は忘れないようにしてください。                                  |
| クリア                                | 次へ >                                               |                 |          | ・確認暗証番号は資金移動等の重要な取引で使用します。                                   |

(4).利用者トップページ

| C                  | D. d.                              | 6.08±#5                          |                                        |                                        |
|--------------------|------------------------------------|----------------------------------|----------------------------------------|----------------------------------------|
| マイル(E) 編集(E) 表示(   | シェロ ショル(日) ヘルプ(日)                  | A 1D+B41 X                       | WWW                                    | Biznetのトッフページとなる利用者トップページ画面です。         |
| 11日本銀行             |                                    |                                  |                                        | メニューのボタンを押して取引を行います.                   |
| レインターネットバンキング BL   | znet                               |                                  | 小標準 大 (019212)                         | Biznetの操作はホームページのBiznet操作マニュアルをご覧ください。 |
| 6 1 × 2 x          | 残高照会 資金移動 総合/給<br>出金明細照会 資金移動 (ファイ | は与振込他 税金各種料金 利用者<br>(ル伝送) 払込み 変列 | 情報 でんさい 見 その他                          | でんさいネットを開始する場合はメニューのでんさいその他ボタンを押してくださ  |
|                    |                                    | .20                              | 317年01月25日 19時03分26時                   | サブメニューに表示するでんさいネットボタンを押してください。         |
| 田老トッ               | プページ                               | 177                              | C104012005                             |                                        |
| יעי ו ביתויי.      |                                    |                                  | CIDMUZUD                               |                                        |
| 的法人名               | カ)キラキ"ン ラヨウシ" 相                    | ご利用職課                            |                                        |                                        |
| 用者名                | 株式会社 北銀商事 様                        | 前回 2017年01月25日 19時03分2           | 26秒 管理者                                |                                        |
| 回口グオン日時            | 2017年01月25日 19時03分26秒              | 2回前 2017年01月24日 03時30分3          | 10秒 法人 太郎                              |                                        |
| メールアドレス            | internethojin001@test.co.jp        | 3回前 2017年01月23日 12時03分2          | 20秒 法人 次郎                              |                                        |
| 电子証明書の有効期限         | 2017年01月28日 08時59分59秒              |                                  |                                        |                                        |
| のお知らせ情報            |                                    |                                  | お知らせ一覧へ                                |                                        |
| 2017年01月16日        | 1 お知らせ その1                         |                                  |                                        |                                        |
| 2017年01月15日        | お知らせ その2                           |                                  |                                        |                                        |
| 1017年01月14日        | お知らせ その3                           |                                  |                                        |                                        |
| お取引の状況             |                                    |                                  |                                        |                                        |
| 承認待、送信待のお取る        | 引件数を表示しています。                       |                                  |                                        |                                        |
| 区分                 | お取引                                | 承認特件数                            | 送信特件数                                  |                                        |
| ファイル伝送             | 総合振込                               | 0                                | 0                                      |                                        |
|                    | 給与振込                               | 0                                | 0                                      |                                        |
|                    | 黄与振込                               | 0                                | 0                                      |                                        |
|                    | 預金口座振輦                             | 0                                | 0                                      |                                        |
|                    | 外部ファイル送信                           | 0                                | 0                                      |                                        |
| トップ                |                                    |                                  | ▲ ページ上部へ 、                             |                                        |
| Constraint (Co. F. |                                    |                                  | ······································ |                                        |

(5). でんさいネットサービスご利用確認

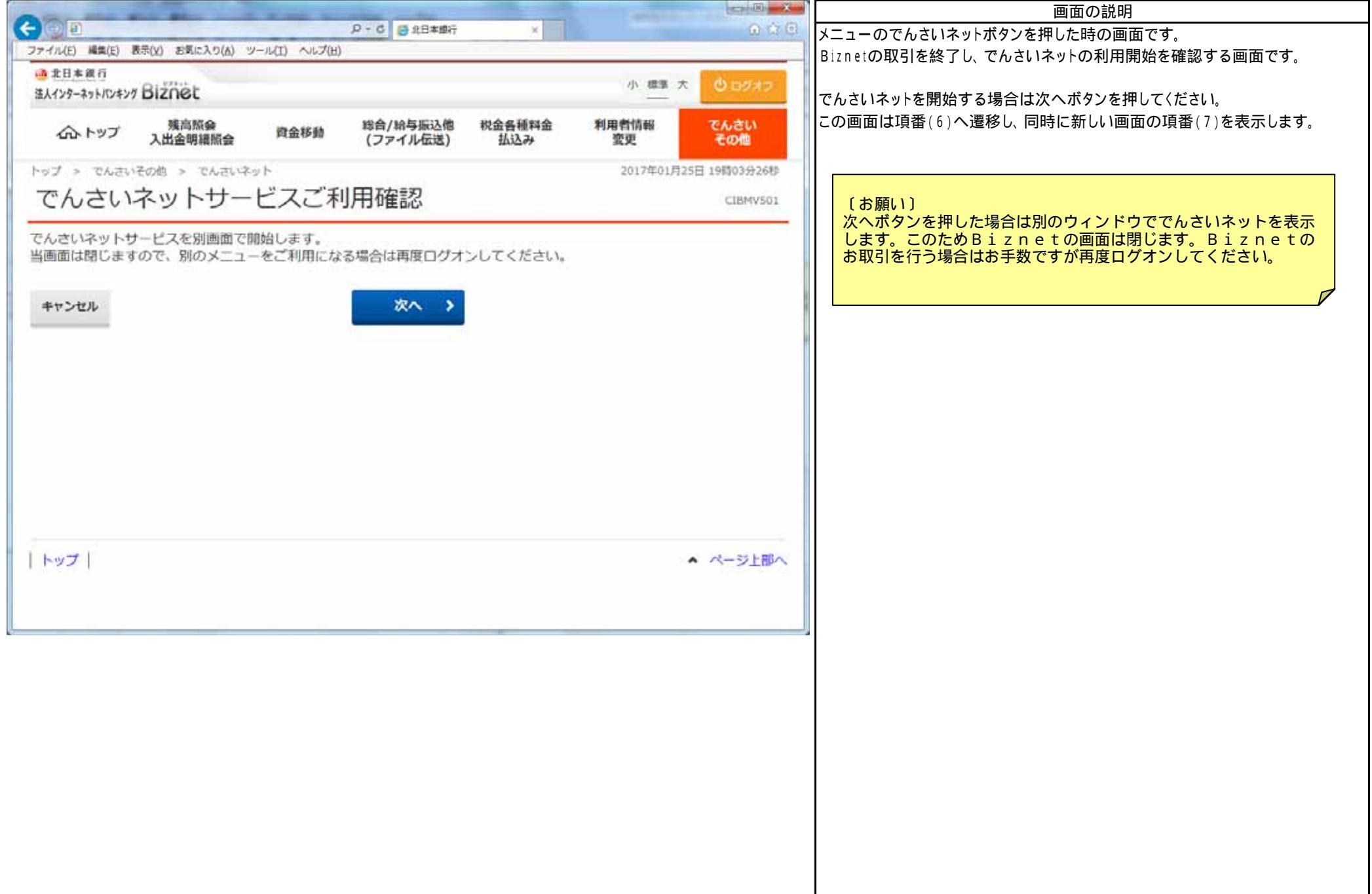

#### (6). でんさいネットサービス利用開始確認

| A Real Property and Property in state of the                                                   | test® at              | 画面の説明            |
|------------------------------------------------------------------------------------------------|-----------------------|------------------|
| (今回) 印 P + 6 日本銀行 ×                                                                            | 0 0 0                 | Biznetの取引終了画面です。 |
| ファイル(E) 編集(E) 表示(X) お気に入り(Δ) ツール(I) ヘルプ(H)                                                     |                       | 閉じるボタンを押してください。  |
| ● 北日本銀行<br>法人インターネットパンキング Biznet                                                               | 小標準大                  |                  |
|                                                                                                | 2017年01月25日 19時03分26秒 |                  |
| でんさいネットサービス呼出し完了                                                                               | CIBMV502              |                  |
| でんさいネットサービスがご利用開始になりました。<br>当画面からは別のメニューがご利用できなくなりました。<br>別のメニューをご利用になる場合は再度ログオンしてください。<br>間じる |                       |                  |
|                                                                                                |                       |                  |
|                                                                                                | ▲ ページ上部へ              |                  |
|                                                                                                |                       |                  |
|                                                                                                |                       |                  |

| ・ ・ ・ ・ ・ ・ ・ ・ ・ ・ ・ ・ ・ ・ ・ ・ ・ ・ ・                                                                                                    | ト<br>・/担当者一覧画面   、ダンを押すとログオン出来ます。でんさい管 の決済ロ座情報がポップアップで表示されま   、ジンキングのログオンから開始ください   000003FX3 0509 北163   ・/管理者/担当者種別 支店名   ・/管理者                                                                     | 文字サイ<br>理者/担当者Dを選択し、口座情報表示<br>ます。ログオンしない場合は、閉じるボタン<br>い。 | ズ変更 小 中 大<br>DDATT61 BS01 R<br>ポタンを押すと、<br>を押してください。                                                                                                    |
|----------------------------------------------------------------------------------------------------|----------------------------------------------------------------------------------------------------|----------------------------------------------------------|----------------------------------------------------------------------------------------------------|
| シングルサインオン用でんさい管理者           でんさい管理者/担当者Dを選択し、選択ボ<br>選択したでんさい管理者/担当者Dの全ての<br>原度ログオンする場合は、法人向サインターゴ           でんさい利用者情報           でんさい管理者/担当者のある           でんさい利用者情報           でんさい管理者/担当者一覧           さんさい管理者/担当者一覧           でんさい管理者/担当者の           でんさい管理者/担当者一覧           でんさい管理者/担当者一覧           でんさい管理者/担当者の           でんさいで見てんさいである           でんさいで見てんさいでする | <ul> <li>*/担当者一覧画面</li> <li>*/担当者一覧画面</li> <li>*/資口座情報がポップアップで表示されま<br/>ネットバンキングのログオンから開始ください</li> <li>000003FX3</li> <li>0509 北163</li> <li>*/管理者/担当者種別 支店名</li> <li>*/管理者</li> <li>*/管理者</li> </ul> | 「理者/担当者IDを選択し、口座情報表示<br>ます。ログオンしない場合は、閉じるボタン<br>い。       | DDATT51BS01R<br>ポタンを押すと、<br>を押してください。                                                                                                    |
| でんさい管理者/担当者Dを選択し、選択ボ<br>選択したでんさい管理者/担当者Dの全ての<br>再度ログオンする場合は、法人向ナインター<br>でんさい利用者情報<br>でんさい利用者番号<br>法人名/個人事業者名<br>でんさい管理者/担当者のでんさい<br>でんさい管理者/担当者のでんさい<br>の00005F9000 でんさい<br>( 00001RV5000 でんさい                                                                                                    | <ul> <li>(タンを押すとログオン出来ます。でんさい管<br/>の決済ロ歴情報がボッブアップで表示されま<br/>ネットバンキングのログオンから開始ください</li> <li>000003FX3</li> <li>0509 北163</li> <li>・管理者/担当者種別 支店名</li> <li>・管理者</li> <li>41支店</li> </ul>                | N理者/担当者IDを選択し、口座情報表示<br>ます。ログオンしない場合は、閉じるボタン<br>い。       | Rボタンを押すと、<br>を押してください。                                                                                                    |
| <ul> <li>でんさい利用者情報</li> <li>さい利用者番号</li> <li>さんさい利用者番号</li> <li>さんざい名人名/個人事業者名</li> <li>でんさい管理者/担当者一覧</li> <li>でんさい管理者/担当者回</li> <li>でんさい管理者/担当者回</li> <li>でんさい</li> <li>でんさい管理者/担当者回</li> <li>でんさい</li> <li>でんさい</li> <li>でんさい</li> <li>でんさい</li> </ul>                                                                                                    | 000003FX3           0509 北163           小管理者/担当者種別         支店名           小管理者         仙台支店                                                                                                    | 口座種別                                                     |                                                                                                    |
| でんさい利用者番号<br>法人名/個人事業者名<br>でんさい管理者/担当者一覧<br>でんさい管理者/担当者ID でんさい<br>の00005F9000 でんさい<br>でんさい<br>でんさい<br>でんさい<br>でんさい<br>でんさい<br>でんさい<br>でんさい<br>でんさい<br>でんさい<br>でんさい<br>でんさい<br>でんさい<br>でんさい<br>でんさい<br>でんさい<br>でんさい<br>でんさい<br>でんさい<br>でんさい<br>でんさい<br>でんさい<br>でんさい<br>でんさい<br>でんさい<br>でんさい<br>でんさい<br>でんさい<br>でんさい<br>でんさい<br>でんさい<br>でんさい<br>でんさい               | 000003FX3<br>0509 北163<br>、管理者/担当者種別 支店名<br>、管理者 仙台支店                                                                                                    | 口座種別                                                     |                                                                                                    |
| 法人名/個人事業者名 でんさい管理者/担当者一覧 でんさい管理者/担当者の でんさい でんさい管理者/担当者の でんさい で 00000SP9000 でんさい でんさい でんさい でんさい の 00001RV5000 でんさい                                                                                                    | 0509 北163           小管理者/担当者種別         支店名           小管理者         仙台支店                                                                                                    | 口座種別                                                     |                                                                                                    |
| <ul> <li>でんさい管理者/担当者一覧</li> <li>でんさい管理者/担当者iD</li> <li>でんさい</li> <li>でんさい</li> <li>でんさい</li> <li>でんさい</li> <li>でんさい</li> <li>でんさい</li> <li>でんさい</li> <li>でんさい</li> <li>でんさい</li> <li>でんさい</li> <li>でんさい</li> <li>でんさい</li> <li>でんさい</li> <li>でんさい</li> <li>でんさい</li> </ul>                                                                                       | い管理者/担当者種別<br>支店名<br>い管理者 仙台支店                                                                                                    | 口座種別                                                     |                                                                                                    |
| でんさい管理者/担当者D     でんさい       ・     000005F9000     でんさい       ・     00001 RV5000     でんさい                                                                                                    | い管理者/担当者種別 支店名<br>い管理者 仙台支店                                                                                                    | 口座種別                                                     |                                                                                                    |
| <ul> <li>000005F9000 でんき、</li> <li>00001 RV5000 でんき、</li> </ul>                                                                                                    | 、管理者 仙台支店                                                                                                    |                                                          | 口座番号                                                                                                    |
| ^ 00001 RV5000 でんま                                                                                                    |                                                                                                    | 当座                                                       | 1883441                                                                                                    |
|                                                                                                    | 、管理者 本店営業部                                                                                                    | 当座                                                       | 7000123                                                                                                    |
| 選択                                                                                                    | n e                                                                                                    |                                                          | المحرفي المحرفي المحرفي المحرفين المحرفين المح |

| (8).でんさいネット担当者ログス                   | オンバスワード変史画面                             |                                      |                                       |  |
|-------------------------------------|-----------------------------------------|--------------------------------------|---------------------------------------|--|
| 動でんさい担当者初回ログオンパスワード支更画面 - Mic       | rosoft Internet Explorer                |                                      | ■面の説明                                 |  |
| ファイル(1) 編集(1) 表示(2) お気に入り(4) ツール(1) | ~117(B)                                 | 4                                    | 🖕 でんさいネットの初回利用時のみ表示されるログオンパスワード変更画面です |  |
| 🤐 北日本銀行 でんさいネット                     |                                         | 文字サイズ変更 小 🛨 大 🛛 ログオフ                 | (画面はでんさい担当者の例です。)                     |  |
|                                     |                                         |                                      |                                       |  |
|                                     |                                         |                                      | パスワード変更、連絡先情報を入力し利用者情報登録ホタンを押してください。  |  |
| でんさい担当者初回ログオンパスワード3                 | 変更西面                                    | DDATT41B003R                         |                                       |  |
| 「パスワード変更」「連絡先情報」を入力して「利用            | 日参情報登録」ボタンを押してください。                     |                                      | パスワード恋雨                               |  |
|                                     |                                         |                                      | ・現在のパスワード                             |  |
| 📕 バスワード変更 (必須)                      |                                         | 「でんさいネット登録完了のお知らせ」の(仮)パスワードを入力してくださ! |                                       |  |
| 現在のバスワード                            |                                         | -F                                   | ・新しいパスワード                             |  |
| 新しいバスワード 👩                          |                                         |                                      | お客様の任意のパスワードを入力してください。                |  |
| 新しい(2ワード(確認)                        |                                         |                                      | ・新しいパスワード(確認)                         |  |
| HIGH WAX > - P CHEBD                |                                         |                                      | お客様の任意のパスワードを再度入力してください。              |  |
| 連絡先情報                               |                                         |                                      |                                       |  |
| Eメールアドレス1 (必須)                      | suzuki-test@kitagin.co.jp               |                                      | 新しいパスワードは半角の英字と数字もしくは記号を組み合わせた        |  |
|                                     | メール通知先のEメールアドレスを必須で入力してく)               | een.                                 | 文字列を8~10桁で入力してください。                   |  |
| Eメールアドレス1(確認)(必須)                   | suzuki-test@kitagin.co.jp               |                                      | l l l l l l l l l l l l l l l l l l l |  |
| Eメールアドレス2                           |                                         |                                      |                                       |  |
| Eメールアドレス 2(確認)                      |                                         |                                      | 連絡先情報                                 |  |
| Eメールアドレス3 👩                         |                                         |                                      | でんさいネット取引のEメール通知に使用するアドレスを指定します。(重    |  |
| Eメールアドレス3(確認)                       |                                         |                                      | 通常は項番(3).利用者開通確認で登録したBiznet取引の        |  |
| 0196531111                          |                                         |                                      | 利用者Eメールアドレスを入力してください。                 |  |
| 電話番号                                | ハイフン「-」なしで入力してください。                     |                                      | 確認用のメールを送信いたします。                      |  |
| FAX發程                               | 0196531111                              |                                      |                                       |  |
|                                     | ハイフン「-」なしで入力してください。                     | ・ ヒメールアドレス1~3                        |                                       |  |
|                                     |                                         |                                      | 「ハールティレス」から順笛に取加「什八刀」してんにさい。          |  |
|                                     |                                         |                                      | <ul> <li>・ Eメールアドレス1~3(確認)</li> </ul> |  |
| 利用者情報登録                             |                                         |                                      | Eメールアドレスを再度入力してください。                  |  |
|                                     |                                         |                                      |                                       |  |
|                                     | Copyright(c) The Kita-Nippon Bank, Ltd. |                                      | · 電話番号                                |  |
|                                     |                                         |                                      | = 任意でお客様の電話番号を入力してください。               |  |
|                                     |                                         |                                      |                                       |  |
|                                     |                                         |                                      |                                       |  |
|                                     |                                         |                                      | 111息でお各様の+AX                          |  |
|                                     |                                         |                                      |                                       |  |
|                                     |                                         |                                      |                                       |  |
|                                     |                                         |                                      |                                       |  |

| (9). でんさいネット                                                                                            | 担当者ステータス画面                  |             |            |                          |                                                                                |
|----------------------------------------------------------------------------------------------------|-----------------------------|-------------|------------|--------------------------|--------------------------------------------------------------------------------|
| でんさい担当者ステータス画面。                                                                                         | Microsoft Internet Explorer |             | 画面の説明      |                          |                                                                                |
| 277(小① 編集② 表示③ お                                                                                        | NEAD® >-ル① ヘルプロ<br>へんさいネット  |             |            | ☆<br>文字サイズ変更 小 中 大       | でんさいネットのトップページとなるステータス画面です。<br>でんさい管理者とでんさい担当者では画面が異なります。<br>左記画面はでんさい担当者の例です。 |
| トップページ 照会業<br>でんさい担当者ステータ                                                                               | 1務 債権記録業務 債権融資業務 ユー<br>2ス西而 | - ザ管理       |            | 利用申込 ヘルプ<br>DDATT35B201R | でんさいネットのお取引の操作は、<br>でんさいネット操作マニュアルの3.取引編をご覧ください。                               |
| 2016年01月14日 木曜<br>北銀商事 株式会社                                                                             | 8                           |             |            |                          |                                                                                |
| 前回ログオン日時 2016年01月13日 15時67分34秒 日本<br>2回前ログオン日時 2016年01月13日 15時64分56秒<br>3回前ログオン日時 2016年01月13日 15時00分49秒 |                             |             |            |                          |                                                                                |
| Eメールアドレス1 densai-tanto@kitagin.co.jp                                                                    |                             |             |            |                          |                                                                                |
| 前回パスワード変更日付 2015年00月23日                                                                                 |                             |             |            |                          |                                                                                |
|                                                                                                    | ,                           |             |            | 2010-400 /2011           |                                                                                |
|                                                                                                    |                             |             |            |                          |                                                                                |
| ▶決済口座情報                                                                                                 | += -                        |             |            |                          |                                                                                |
| 畫酸微則名                                                                                                   | 交店名<br>本店做業額                | 料目          | 口座番号       |                          |                                                                                |
| 4.日本銀17<br>■ 35-100体が考                                                                                  | 中心古木即                       | 目注          | 2182741    |                          |                                                                                |
| ● 本認付計数                                                                                                 |                             |             |            | ■ <u>池器後頼一報</u>          |                                                                                |
| 来物名                                                                                                    | 水脑符件数                       |             |            |                          |                                                                                |
| 完生記録請示<br>(第254545-15                                                                                   | 0                           |             |            |                          |                                                                                |
| 108.001C#X8月小<br>化2.112.023-3.181世                                                                      | 0                           |             |            |                          |                                                                                |
| 体部ではないのです。                                                                                              | 0                           |             |            |                          |                                                                                |
| 空軍記録講堂                                                                                                  | 0                           |             |            |                          |                                                                                |
| 支払等記録請求                                                                                                 | 0                           |             |            |                          |                                                                                |
| 一括記錄請求                                                                                                  | 0                           |             |            |                          |                                                                                |
| 割(申込)                                                                                                   | 0                           |             |            |                          |                                                                                |
|                                                                                                    |                             |             |            |                          |                                                                                |
|                                                                                                    | Copyright(c) The            | Kita-Nippon | Bank, Ltd. |                          |                                                                                |
|                                                                                                    |                             |             |            |                          |                                                                                |

#### 2.4 ログオンの画面説明(でんさい管理者 / でんさい担当者編) (10) 利田考ログオフ

| ③でんない担当者ステータス画面 - Microsoft Internet Explorer                                                                                                    | 画面の説明                       |
|----------------------------------------------------------------------------------------------------|-----------------------------|
| 27/1小(12) 編集(12) 表示(12) お気(こ入り(42) ツール(12) ヘルブ(12) 🦓                                                                                                    | でんさいネットのログオフを行う画面です。        |
| ・         ・         ・                                                                                                    | メニューのログオフボタンを押します。          |
| トップページ 照会業務 債権記録業務 債権融資業務 ユーザ管理 利用申込 ヘルプ                                                                                                    |                             |
| ال المراجع المراجع ا<br>مراجع المراجع المراجع المراجع المراجع المراجع المراجع المراجع المراجع المراجع المراجع المراجع المراجع المراجع ال |                             |
|                                                                                                    |                             |
|                                                                                                    |                             |
|                                                                                                    |                             |
|                                                                                                    |                             |
|                                                                                                    |                             |
|                                                                                                    |                             |
| S n/242 - Microsoft Jaharan Stalaran                                                                                                    |                             |
| 2 1993 / Flatoson antania Expansi<br>2 77(ルビ) 編集(2) 表示(2) お気に入り(8) ツール(2) ヘルブ(9)                                                                                                    |                             |
| ◎ 北日本銀行 でんさいさいト タアサイズ 第三日 ●                                                                                                    | ログオフの完了画面です。閉じるボタンを押してください。 |
|                                                                                                    |                             |
| でんさい利用者ログオフ画面 DDATT22B201R                                                                                                    |                             |
|                                                                                                    |                             |
| ログオフしました。                                                                                                    |                             |
| 「閉じる」ボタンを押してください。                                                                                                    |                             |
|                                                                                                    |                             |
|                                                                                                    |                             |
| 50 (M                                                                                                    |                             |
| ×                                                                                                    |                             |
| <ul> <li>         ૨ ૨ ૨ ૨ ૨ ૨ ૨ ૨ ૨ ૨ ૨ ૨ ૨ ૨ ૨ ૨ ૨ ૨ ૨</li></ul>                                                                                                    |                             |
|                                                                                                    |                             |
|                                                                                                    |                             |
|                                                                                                    |                             |
|                                                                                                    |                             |
|                                                                                                    |                             |
|                                                                                                    |                             |
|                                                                                                    |                             |
|                                                                                                    |                             |
|                                                                                                    |                             |
|                                                                                                    |                             |
|                                                                                                    |                             |